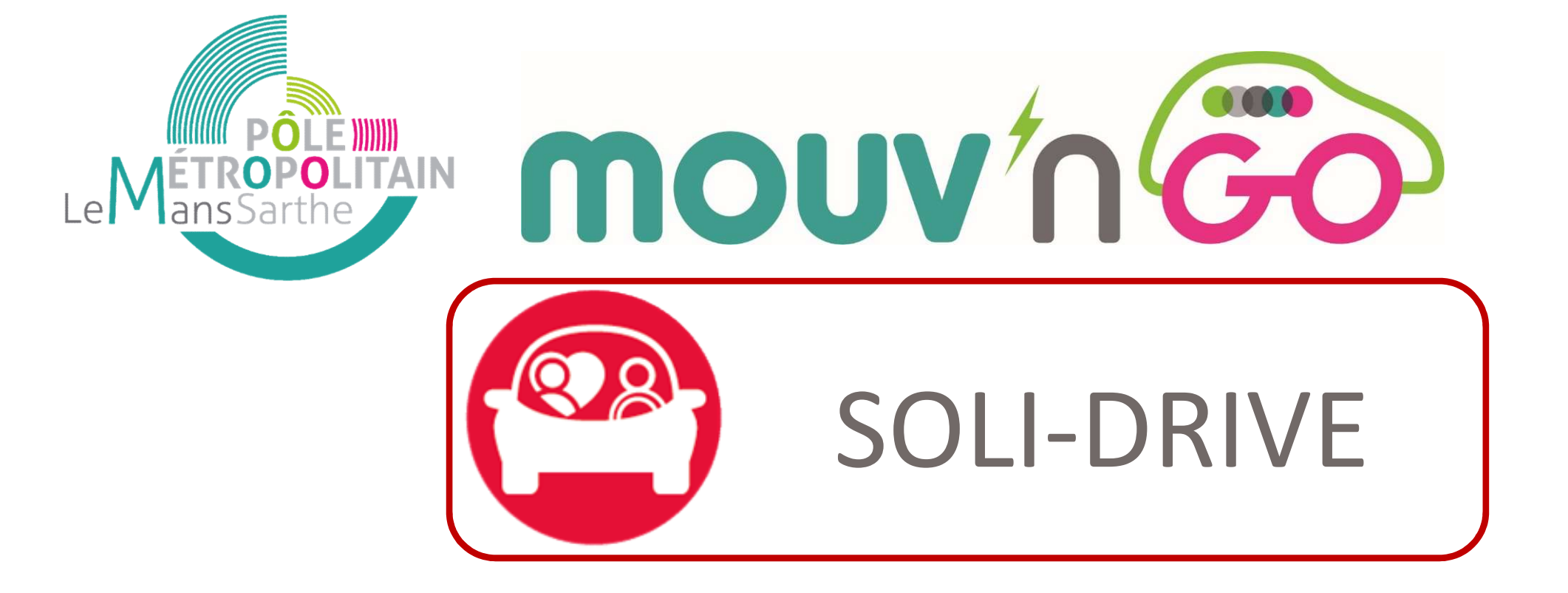

# Comment s'inscrire à Mouv'nGo ?

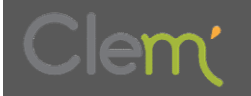

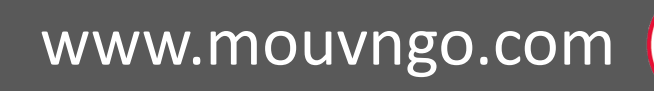

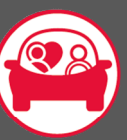

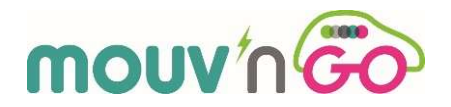

### **1** Rendez–vous sur la plateforme **mouvngo.clem.mobi/autopartage**

et cliquez sur

Je m'inscris

#### **2** Vous accédez sur la page « Informations Générales » du service Mouv'nGo

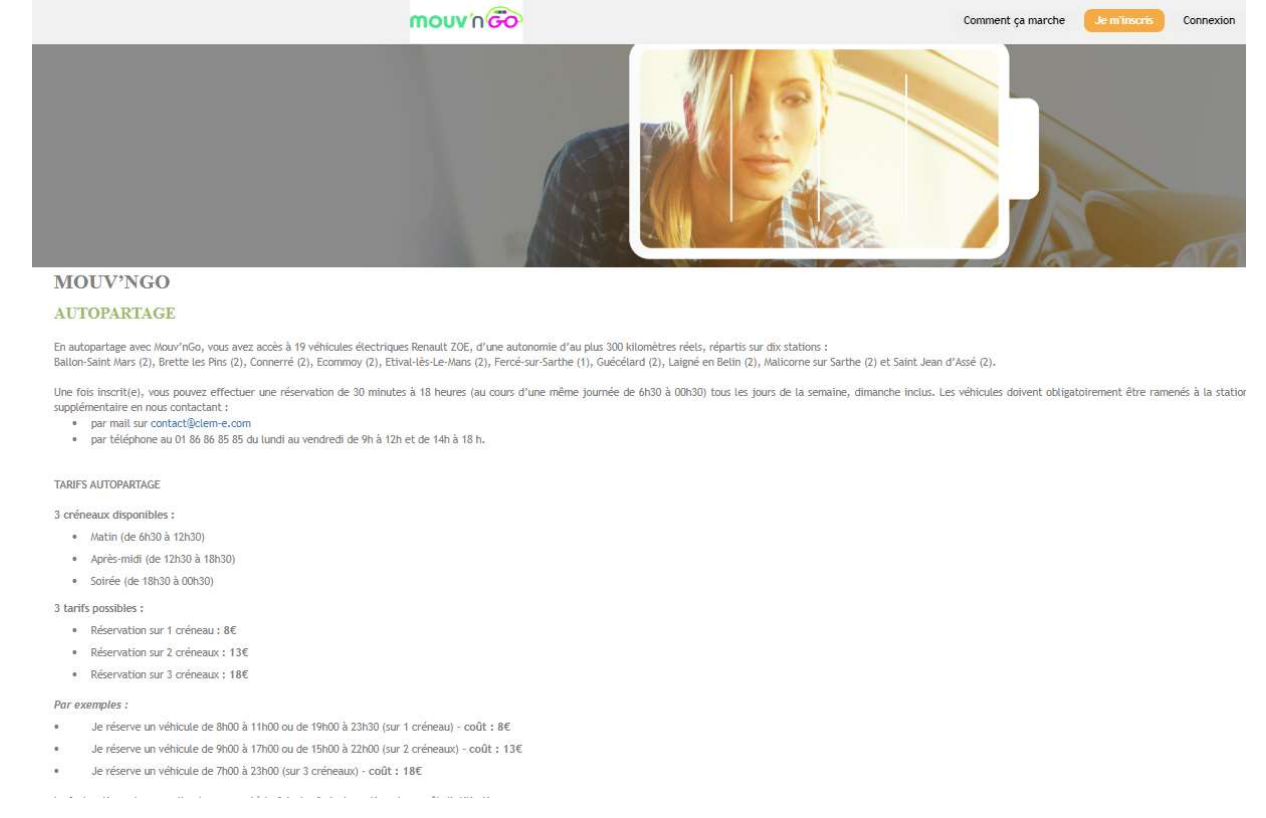

**<u>3</u>** Prenez connaissance des informations générales et

en bas de la page cliquez sur

S'INSCRIRE

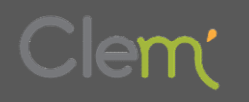

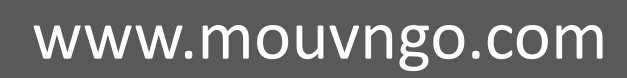

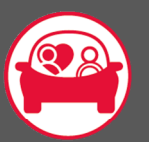

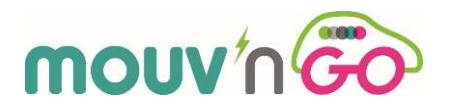

<u>4</u> Tous les services Mouv'nGo (Autopartage, Recharge et Soli-Drive) sont cochés par défaut. Décochez les services Autopartage et Recharge : vous vous inscrivez comme passager Soli-Drive. Vous pourrez ainsi solliciter un chauffeur bénévole pour vos déplacements en voiture électrique

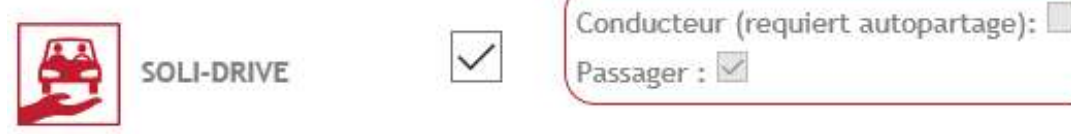

**<u>5</u>** Cliquez sur la formule **Soli-Drive** (cliquez sur l'encadré - cf. ci-dessous)

 SOLI-DRIVE

 Inscription gratuite sans engagement

 Covoiturage Solidaire

 Tarification par créneaux horaires glissants :

 • Durée de réservation de 30 minutes à 6 heures : 8 € TTC

 • Durée de réservation de 6 heures et 30 minutes à 12 heures : 13 € TTC

 • Durée de réservation de 12 heures et 30 minutes à 21 heures : 18 € TTC

 • Durée de réservation de 12 heures et 30 minutes à 21 heures : 18 € TTC

 • Durée de réservation de 12 heures et 30 minutes à 21 heures : 18 € TTC

**<u>6</u>** Et Cliquez ensuite sur

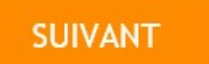

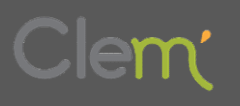

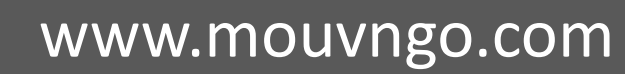

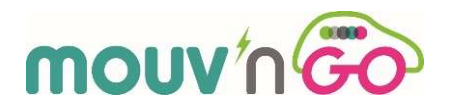

# Vous arrivez à l'étape de votre inscription « Informations Personnelles »

 Z Remplissez le formulaire d'inscription : état civil, coordonnées et identifiants de connexion à votre compte

Important : votre numéro de téléphone portable et votre adresse e-mail sont indispensables à la gestion de votre compte et l'utilisation du service d'autopartage Mouv'nGo
Important : renseignez bien votre numéro de téléphone portable comme demandé :

+33XXXXXXXXX par exemple : +33698765432

**<u>8</u>** Téléchargez un scan de votre **pièce d'identité** (carte d'identité ou passeport)

**Important :** munissez-vous lors de votre inscription d'une version numérique de votre pièce d'identité au format PDF. <u>Pour les cartes nationales d'identité, veuillez scanner le recto et le verso</u>

<u>9</u> Lisez et acceptez nos Conditions Générales d'Utilisation en cochant la case :
 DJ'ai lu et accepté les conditions générales d'utilisation.

SUIVANT

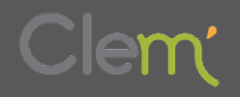

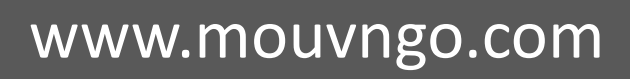

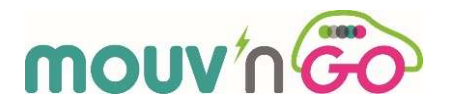

# Vous arrivez à l'étape de votre inscription « Moyen de Paiement »

10 Cliquez sur

Prélèvement automatique avec mise en place d'un mandat SEPA

#### **<u>11</u>** Vous arrivez sur la page suivante :

# MOYEN DE PAIEMENT

### Prélèvement automatique SEPA

Le montant de votre facture vous sera prélevé mensuellement et vos factures mensuelles vous seront envoyées par email.

En cas de dégâts ou d'incidents, un montant maximum de 350€ (correspondant à la franchise), pourra vous être prélevé, conformément aux conditions générales d'utilisation du service (CGU)

En générant le mandat SEPA, vous autorisez CLEM' à prélever le montant de vos réservations et de la caution en cas d'incident.

Veuillez générer votre mandat SEPA en ligne puis nous envoyer le RIB correspondant par mail à contact@clem.mobi.

Si vous n'avez pas la possibilité d'éditer votre SEPA dans l'immédiat, vous pourrez télécharger le SEPA à partir de la rubrique « mon porte monnaie».

Générer votre mandat SEPA avec GoCardLess

Retour

12 Cliquez sur

Générer votre mandat SEPA avec GoCardLess

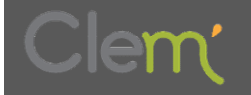

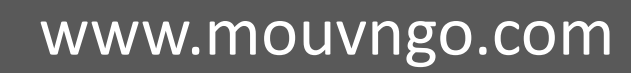

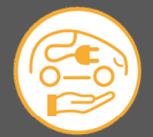

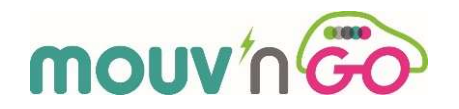

**13** Il vous reste à renseigner vos éléments personnels en ligne pour finaliser la mise en place du prélèvement :

Mettre en place un prélèvement avec Clem'

Prélevement Automatique Clem

Et d'envoyer ensuite le RIB correspondant par mail à contact@clem.mobi.

<u>Si vous rencontrez des difficultés au moment de votre inscription</u> <u>APPELEZ le service commercial de CLEM' au</u>

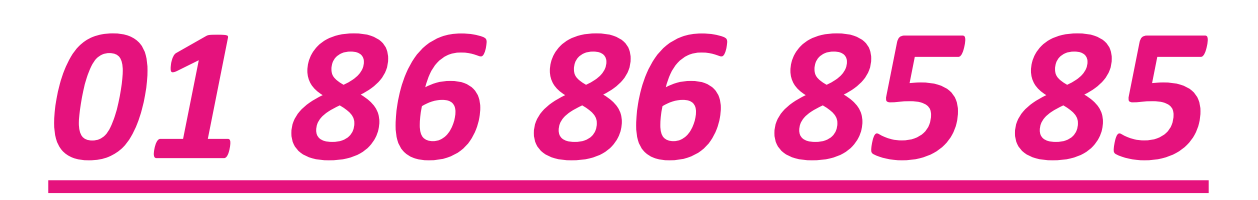

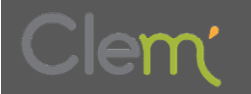

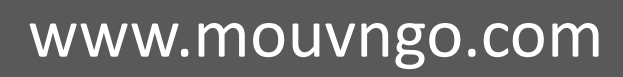

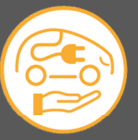